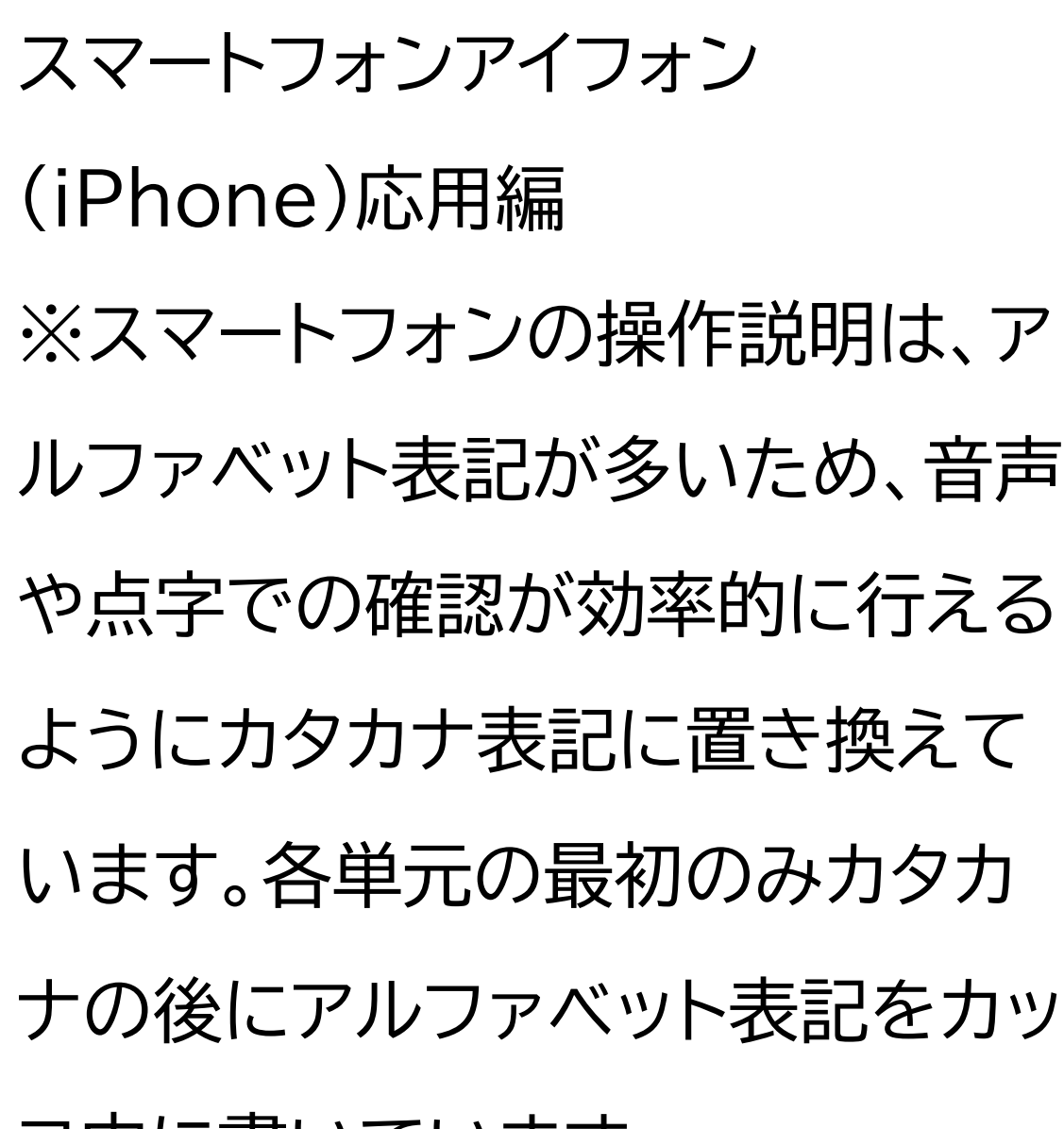

コ内に書いています。

浸水ナビを使って水害シミュレー ションを見てみよう

1 浸水ナビを知りましょう 1-A 浸水ナビとは 1-B 浸水ナビでできること 2 浸水ナビの準備をしましょう 2-A 浸水ナビを検索しましょう 2-B 浸水ナビをブックマークしま しょう 2-C 浸水ナビをホーム画面に追加 しましょう 3 浸水シミュレーションを活用しま しょう 3-A 浸水シミュレーションの条件

### 3-B 想定破堤点を調べよう

- 3-C 浸水想定を調べよう
- 3-D 河川の水位情報を調べよう
- 3-E よくあるご質問
- 3-F 問い合わせ先

1 浸水ナビを知りましょう ここでは、浸水ナビの概要についてご 説明いたします。

## 1-A 浸水ナビとは 「浸水ナビ」とは、浸水のシミュレー

## ションを地図上に表示するウェブ サイトです。

洪水時の被害を最小限にするため には、住民のみなさん一人一人や 企業などが平時より水害による被 害のリスクを認識した上で、氾濫時 の危険個所についての情報を知っ ていただくことが何より重要です。 国土交通省では、国や都道府県が 行った河川の浸水シミュレーション の結果を「浸水ナビ」として公表し ています。

# 1-B 浸水ナビでできること 浸水ナビでできることについてご 説明いたします。 浸水ナビからわかることは3つあ ります。

1つ目はどの河川でどの場所が決壊(破堤)したらご自宅や会社が浸水してしまうのか知ることができます。

2つ目は堤防決壊(破堤)後、どこ が、いつ、どの程度浸水するのかの 変化をアニメーションやグラフで見

ることができます。

3つ目は大雨の際にどこの水位観 測所を見ておけばよいのかがわか ります。また、現在の水位がわかる ホームページにもリンクしています。 浸水ナビを利用して、皆さんの身 のまわりの水害のリスクを確認し ておきましょう。

それぞれどのように使うことがで きるかは、後ほどご説明いたしま 2 浸水ナビの準備をしましょう ここでは、浸水ナビを利用する準備 についてご説明いたします。

2-A 浸水ナビを検索しましょう 浸水ナビのサイトを検索します。 ①サファリ(Safari)をダブルタッ プします。

②検索用の枠をダブルタップしま す。

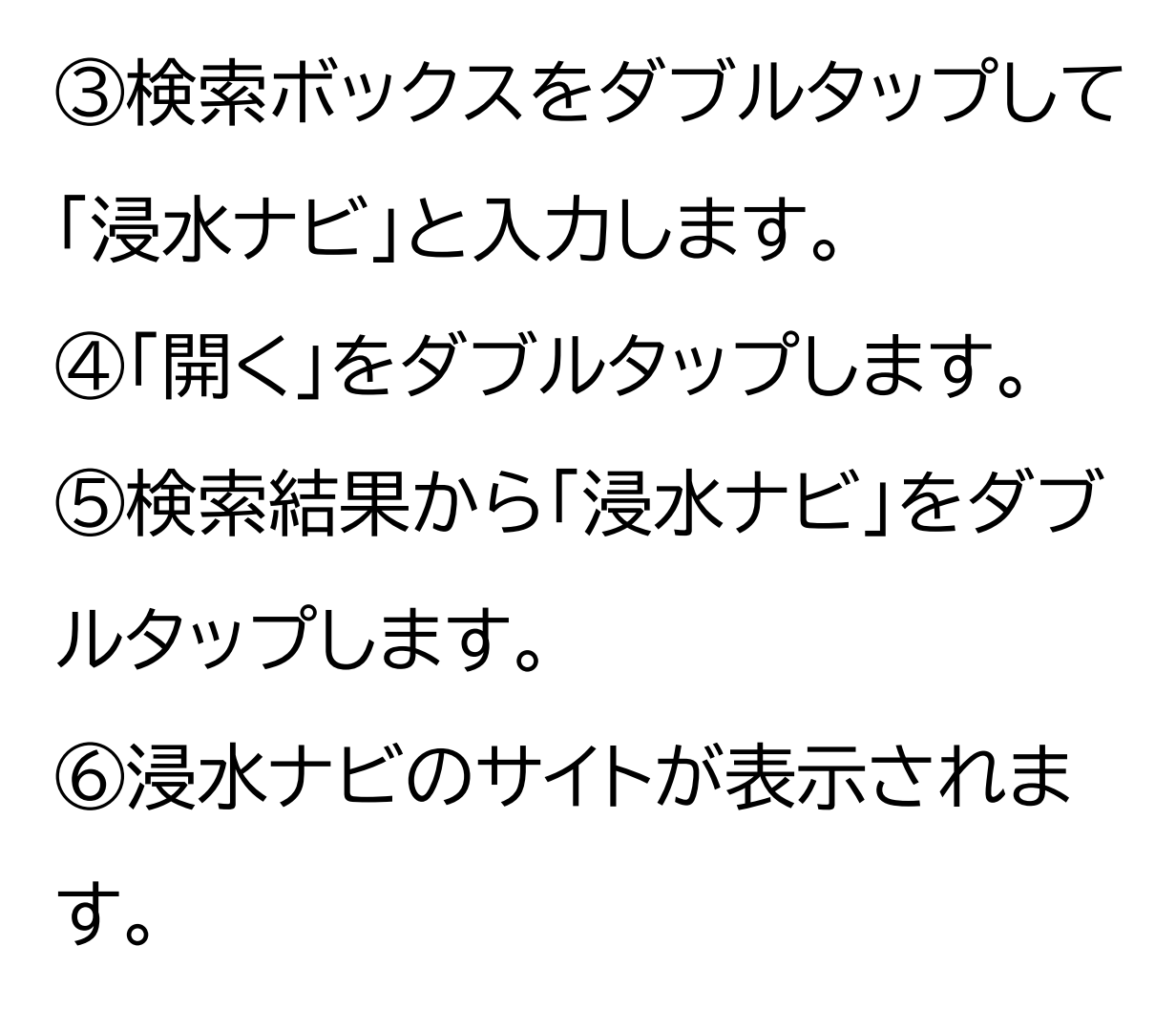

2-B 浸水ナビをブックマークしま しょう 続いて、ブックマークの仕方をご説 明いたします。 ①画面下部の四角に上向きの矢印 がついたマークをダブルタップしま す。 ②赤枠内の「ブックマークを追加」 をダブルタップします。 ③「保存」をダブルタップします。

次に、保存したページをブックマー クから開く方法についてご説明い たします。 ①画面下部の本のマークをダブル タップします。

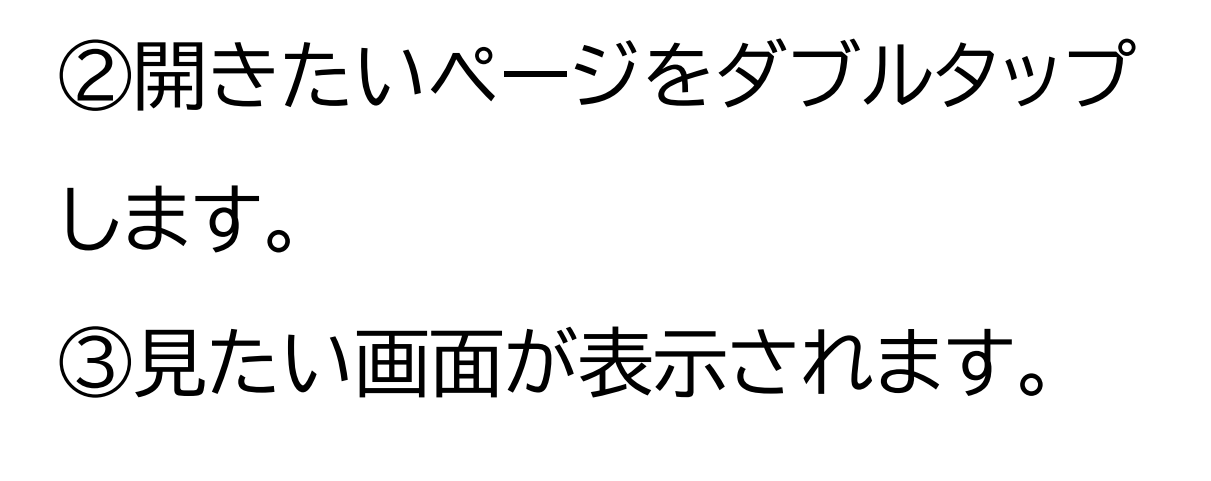

2-C 浸水ナビをホーム画面に追加 しましょう 続いて、浸水ナビをホーム画面に 追加する方法です。 ①画面下部の四角に上向きの矢印

がついたマークをダブルタップしま す。

②「ホーム画面に追加」をダブルタ

ップします。 ③「追加」をダブルタップします。 ④ホーム画面に追加されます。 以上で浸水ナビの準備は完了とな ります。

3 浸水シミュレーションを活用しま しょう ここでは、浸水シミュレーションの 活用の仕方をご説明いたします。

3-A 浸水シミュレーションの条件

国土交通省が示す浸水シミュレー ションの条件についてご説明いた します。 「浸水ナビ」で表示する浸水シミュ レーションの結果は、想定し得る最 大規模の降雨などにより、仮に堤 防が決壊した場合や川の水が堤防 などを乗り越えてあふれ出した場 合の浸水域の広がりや浸水深の変 化を示すものです。 なお,注意点として以下の3点があ ります。

1点目は、浸水ナビでは、浸水シ ミュレーションデータが掲載されて いる河川のみ検索可能です。 2点目は、浸水ナビは浸水シミュ レーションのデータを編集等せず に掲載しているため、河川管理者 が公表している図面と差異が生じ ている場合があります。 3点目は、想定される降雨を超え た大雨となった場合などには、氾 濫の広がり方等がシミュレーション で表示されるものとは異なる場合

#### があります。

3-B 想定破堤点を調べよう 想定破堤点を確認する方法につい てご説明いたします。 破堤とは、堤防が壊れ、増水した川 の水が流れ出すことです。 ①「浸水シミュレーションを確認す る」をダブルタップします。 ②画面左上の横三本線のマークを ダブルタップします。 (3)検索窓をダブルタップします。

④「多摩川」と入力し、虫眼鏡の マークをダブルタップします。 この検索では、駅等の地名、市区町 村名、河川名、緯度経度など様々な 条件で検索ができます。 ⑤検索結果が出てくるので、調べ たい場所の「表示」をダブルタップ します。 ⑥想定破堤点が表示されます。 河川名で検索した場合、河川の想 定破堤点が全て表示されます。 画面上で二本指を開いたり閉じた

りすることで地図を拡大・縮小する ことが可能です。

3-C 浸水想定を調べよう では、次に浸水想定を確認する方 法をご説明いたします。 ①破堤点を表示した状態で画面左 上の横三本線のマークをダブル タップします。

②画面を下から上にスクロールし ます。

③破堤点の一覧が表示されるの

で、一覧の中から浸水想定を見た い破堤点をダブルタップします。 ④チェックマークが入ったことを確 認し、画面を上から下にスクロール します。 ⑤左上のバツ印をダブルタップし ます。地図に戻ります。 ⑥地図上に浸水想定がグラデー ションで表示されれば完了です。こ ちらは、色が赤いほど想定される 水深が深いということを表してい ます。

⑦この手順の他に、地図上で破堤 点をダブルタップするとその地点 の浸水想定を見ることができます。 ⑧浸水想定を表示した状態で地図 上の好きな地点をダブルタップす るとその地点の水深を画像で確認 することができます。

3-D 河川の水位情報を調べよう 次に、河川の水位情報を確認する 方法をご説明いたします。 ①確認したい破堤点をダブルタッ プします。 ②画面の青文字「現在の水位状況 (川の防災情報ヘリンク)」をダブル タップします。 遷移後の状況については「川の防 災情報」ご担当者へご確認お願い いたします。

3-E よくあるご質問 次に、よくあるご質問についてご 説明いたします。 住んでいる市区町村から配布され たハザードマップとは異なる情報 が表示されます。どちらが正しいで しょうか? というご質問をいただきます。 ご回答としては、「浸水ナビ」は、国 や都道府県の機関が作成した浸水 シミュレーションの結果をまとめた ウェブサイトですが、最新の情報で はない可能性があります。 洪水のリスクに関する最新かつ詳

細な情報については、必ず市区町

村が作成するハザードマップをご 確認ください。

3-F 問い合わせ先 浸水ナビを利用するための動作環 境、操作方法、最新情報などはホー ムページをご参照ください。 浸水ナビホームページ https://suiboumap.gsi.go.j р/ また、その他ご不明点等ございま したら、以下の担当までご連絡くだ

### さい。

国土交通省 水管理·国土保全局 河川環境課 水防企画室 国土交通省 国土地理院 応用地理 部 地理情報処理課 〒305-0811 茨城県つくば市北 郷1番 (代表電話) 029-864-1111

浸水ナビについての説明は以上で す。